●『自動車税(種別割)納付書の大量交付請求』申請の方法

①大阪府行政オンラインシステムに「事業者」として登録したアカウントでログインします。

※「事業者」として登録する方法は下記 HP 中の「利用者登録手順」をご確認ください。
 大阪府/行政手続きオンライン化の推進(osaka.lg.jp)
 https://www.pref.osaka.lg.jp/digital gyosei/tetsuduki online/

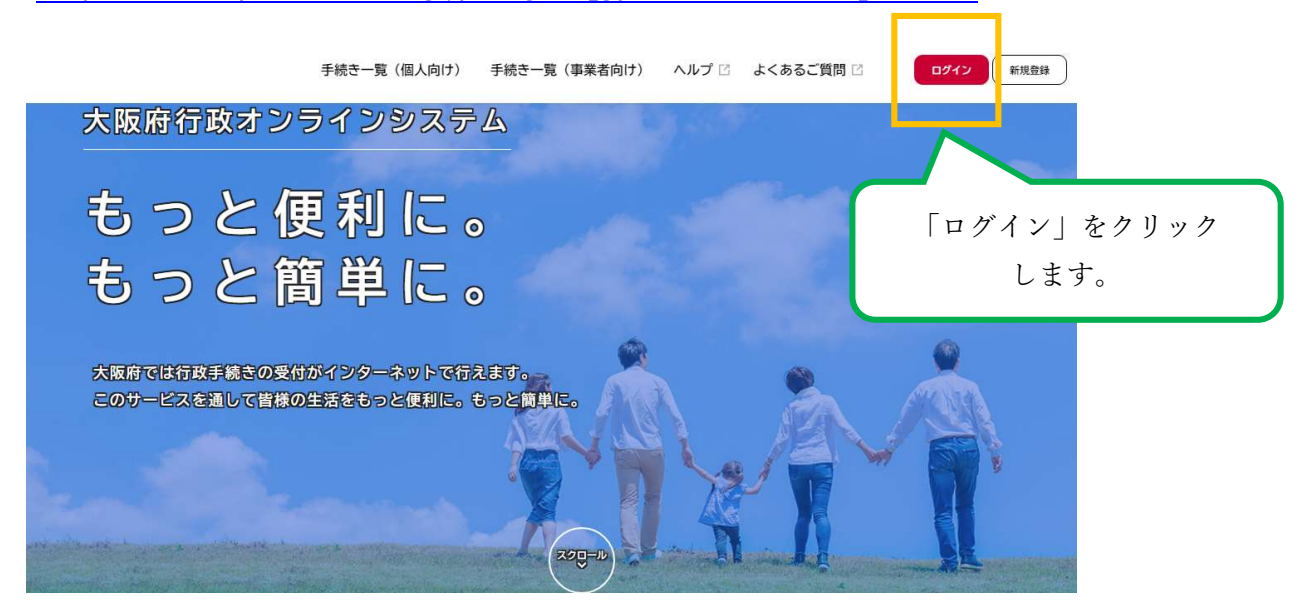

Ť

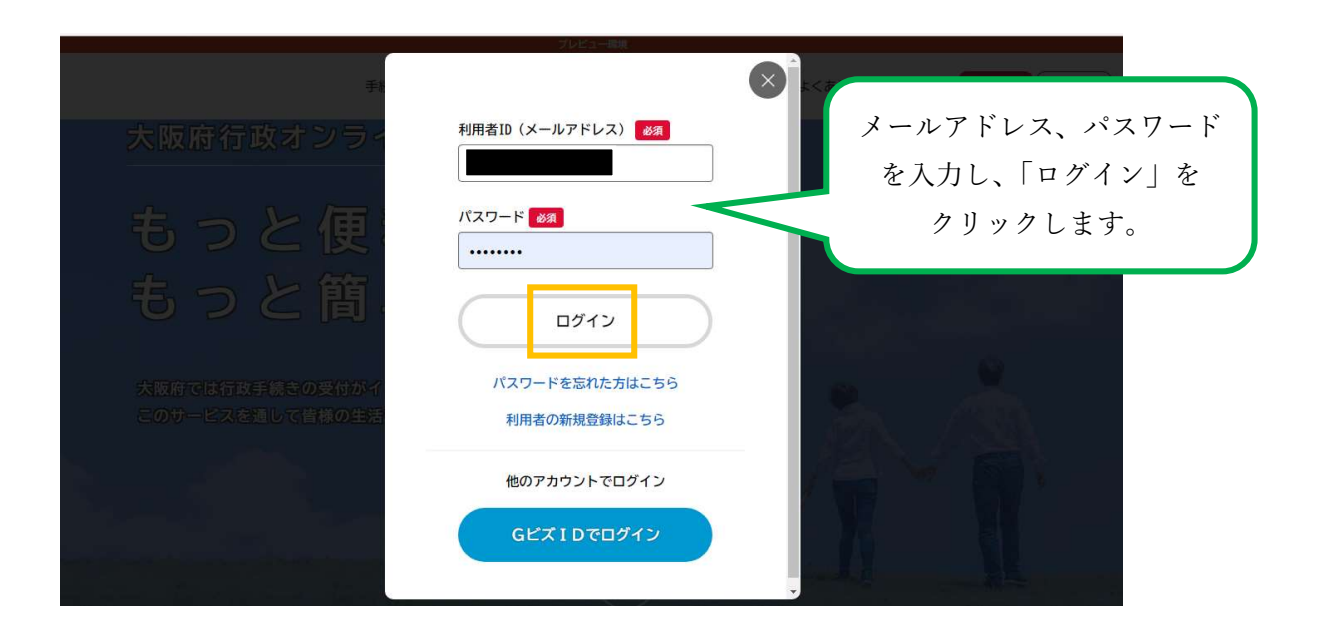

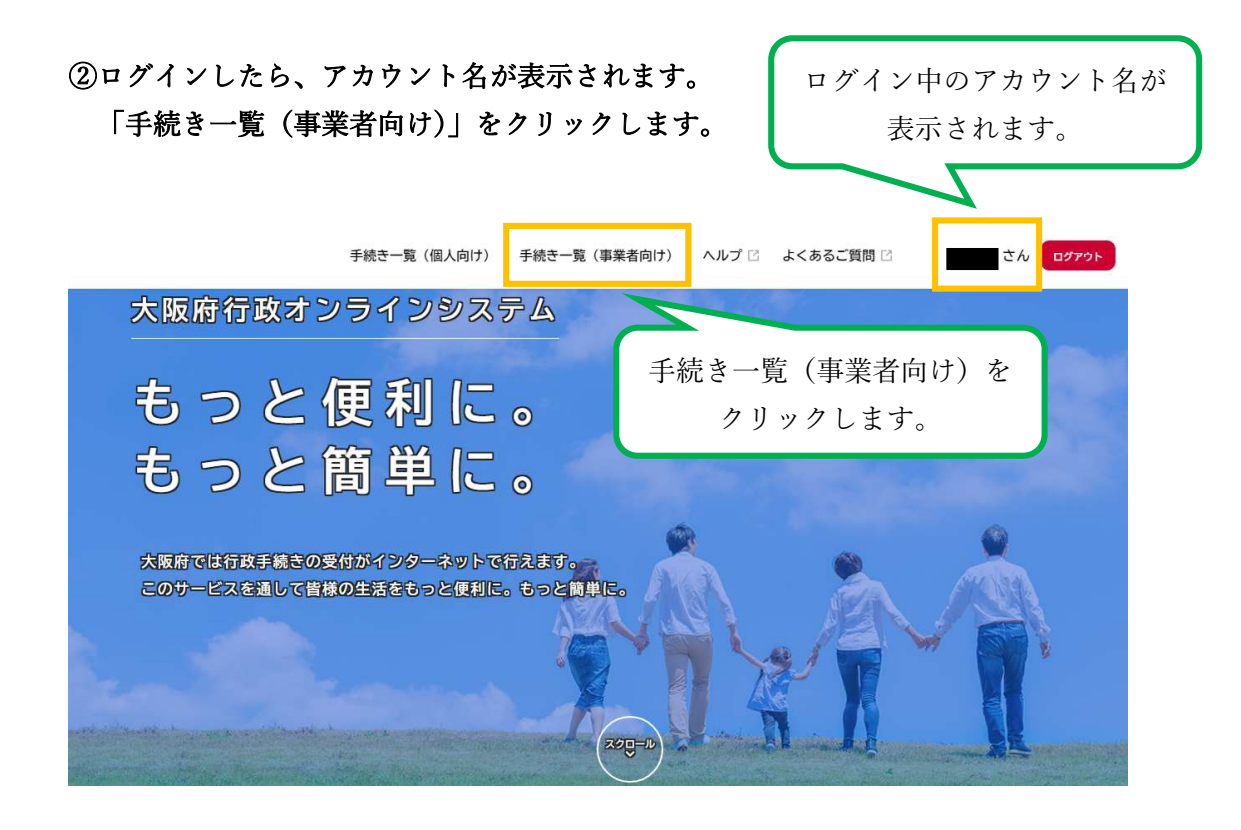

↓

③キーワード検索で「自動車税」などを入力し、手続きを検索します。

| <u>а</u>                                           | 手続き一覧(個人向け) | 手続き一覧(事業者向に                   | ナ) ヘルプ 🛙     | よくあるご質問 🖸    | さん ログアウト    |
|----------------------------------------------------|-------------|-------------------------------|--------------|--------------|-------------|
| [ □ 申請できる手続き-                                      | 一覧          | 『自動車税』<br>「検索」を               | 』などを<br>クリック | 入力し、<br>します。 |             |
| キーワード検索       自動車税                                 | 検索 該当       | き一覧(事業者向け)<br>件数 <b>181</b> 件 |              | (@) 条件       | をリセットして全件表示 |
| 条件を指定して検索       カテゴリ     組織       利用       ① 健康・福祉 | 者情報         |                               | まもなく開始       |              | まもなく開始<br>> |
| ● 生活・環境                                            |             |                               |              |              |             |

Ţ

|                                              | 手続き一覧(個人向け) | 手続き一覧(事業者向け)  | ヘルプ 🛛 よく | あるご質問 🛛     | さん ログアウト |
|----------------------------------------------|-------------|---------------|----------|-------------|----------|
|                                              | 一覧          |               |          |             |          |
|                                              |             |               | 手続       | 記名をクリック     | ,        |
| 1                                            |             |               | ٦        | します。        |          |
| ▲ キーワード検索                                    | ● 手続        | き一覧(事業者向け)    |          |             |          |
| 自動車税                                         | 検索該当        | 件数 🚺 件        | -1/      | 103 条件をリセット | して全件表示   |
| 条件を指定して検索                                    |             |               |          |             | >        |
| カテゴリ 組織 利.                                   | 用者情報        |               |          |             |          |
| <ul> <li>● 住康・福祉</li> <li>● 生活・環境</li> </ul> |             | ■税(種別割)納付書の大量 |          |             |          |
|                                              | 交付詞         | 交付請求          |          |             |          |
| ● 教育・文化                                      |             |               |          |             |          |
| ● にぎわい・観光                                    |             |               |          |             |          |

④「自動車税(種別割)納付書の大量交付請求」の手続きをクリックします。

↓

## ⑤「自動車税(種別割)納付書の大量交付請求」の詳細画面が表示されます。

| 1 | 手続き一覧(個人向け) 手続き一覧(事業者向け) ヘルプ 🛽 よくあるご質問 🛛 👥 さん ログァット                                                                                                    |
|---|----------------------------------------------------------------------------------------------------|
|   | ⑦ 内容詳細                                                                                                    |
|   | 自動車税(種別割)納付書の大量交付請求                                                                                                    |
|   | 概要<br>おおむね10台以上の自動車税(種別割)納付書が必要な場合、大阪府行政オンラインシステムにより交付請求をすることができます。                                                                                                    |
|   | 申請対象者<br>おおむね10台以上の自動車税(種別割)納付書が必要な方。<br>10台に満たない場合は、大阪府自動車税コールセンター ☑ (0570 - 020 - 156:一部のIP電話等でつながらない場合は、06-6776-7021<br>までお願いします。)または最寄りの府税事務所・自動車税事務所 ☑ までお問い合せください。 |
|   | 必要書類<br>「自動車税(種別割)納付書交付依頼書」を添付してください。<br>必ず府HP府税あらかると CFの「必要書類」の項目に掲載している府の専用様式をダウンロードし使用してください。<br>府税あらかるとの「必要書類」の項目に掲載している「自動車税(種別割)納付書交付依頼書記載例」も十分にご確認ください。           |
|   | <mark>注意事項</mark><br>府税あらかると <b>ご</b> に記載している「請求方法」、「注意事項」等を十分にご確認ください。                                                                                                  |
|   | 受付開始日                                                                                                    |
|   | 受付終了日<br>随時受付                                                                                                    |
|   | お問い合わせ先       大阪府自動車税コールセンター       電話番号:0570020156       した後、「次へ進む」                                                                                                    |
|   | 次へ進む , をクリックします。                                                                                                    |
|   | あとで申請する                                                                                                    |
|   | < 一覧に戻る                                                                                                    |

↓

## ⑥「自動車税(種別割)納付書交付依頼書」のデータを添付します。

※必ず、府税あらかるとに掲載している府の専用様式をご利用ください。

※交付依頼書の記載については、府税あらかるとに掲載している記載例などを十分にご確認ください。

大阪府/自動車税(種別割)納付書の大量交付請求について (osaka.lg.jp)

※1回の申請でアップロードできるファイルは1つのみです。

交付依頼書1枚には10台分記載可能ですので、1回の申請で10台を超える交付請求を 行う場合には、①エクセルにシートを追加していく形でファイルを作成しアップロード するか、②複数のエクセルデータをZIPファイルにしてアップロードしてください。 ※1ファイルあたり10MB以下としてください。

| (in)<br> | 手続き一覧(個人向け) 手続き一覧(事業者向け) ヘルプ 🛛 よくあるご質問 🛛 🗖 さん ログアウト                                                                                                    |
|----------|----------------------------------------------------------------------------------------------------|
|          | 申請内容の入力                                                                                                    |
| I        | 1         2         3           申請內容の戒認         申請內容の確認         申請の完了           自動車税(種別割)納付書の大量交付請求         1                                                                                 |
|          | 自動車税(種別割)納付書交付依頼書 🚧                                                                                                    |
|          | 「自動車税(種別割)納付書交付依頼書」のデータをアップロードしてください。                                                                                                    |
|          | 必ず、府税あらかると 🗗 に掲載している府の専用様式をダウンロードし使用してください。<br>府税あらかるとに掲載している「自動車税(種別割)納付書交付依頼書記載例」や、「注意事項」等を十分にご確認ください。                                                                                      |
|          | ※交付依頼書の記載欄枠外に記載された事項は反映させることはできませんので、ご了承ください。<br>※交付依頼書の右下の欄には、依頼書を提出される方の住所・氏名・電話番号・納付書の送付先を必ずご記載ください。<br>※記載内容等に不備があった場合には、手続きを継続できない旨をシステム上回答することがあります。マイページや登録メールアドレスに届く連絡を<br>随時ご確認ください。 |
|          | <del>アップロードするファイルを選択</del><br>「アップロードするファイルを                                                                                                    |
|          | 海へ進む 、 選択」をクリックし、パソコン<br>ホーニナルは抵力 デート・シアリ                                                                                                    |
|          | R存してあとで申請する<br>内の父付依頼書アータを選択<br>し、アップロードします。                                                                                                    |
|          | ( 戻る                                                                                                    |
|          | ↓ アップロードが完了すると、                                                                                                    |
|          | アップロードするファイルを選択<br>アップロード完了: <u>nofusho_yoshiki_xlsx</u> 取消                                                                                                    |
|          |                                                                                                    |
|          | アップロードしたデータ名に                                                                                                    |
|          | (R存してぁとで申請する) 間違いがなければ、「次へ進                                                                                                    |
|          | く 戻る む」をクリックします。                                                                                                    |

⑦申請内容を確認し、申請を行います。

| <b>(</b> )<br>赤ーム                                      | 手続き一覧(個人向け)  | 手続き一覧(事業者向け)        | ヘルプ 🛛   | よくあるご質問 🛛 | さん ログアウト        |              |
|--------------------------------------------------------|--------------|---------------------|---------|-----------|-----------------|--------------|
| 日本の一部では「中請内容の確認」                                       |              | ŻŃ                  |         |           |                 |              |
| 「山野寺寺が (1年回市)) (4)                                     |              | <b>2</b><br>申請内容の確認 | 3 申請の完了 |           |                 |              |
| 自動車税(種別割)納付書交<br>自動車税(種別割)納付書交<br>nofusho_yoshiki.xlsx | 竹香切入重文竹萌水    |                     |         |           | (#E42)          |              |
| $\land$                                                |              | 申請する                | ,       |           |                 |              |
| アップロードした                                               | データを         |                     | ſ       | 申請データに    | こ間違いがなけれ        | しば、          |
| クリックし、申請 <br>違いがないか確認                                  | 内容に間<br>します。 |                     | l       | 「甲胡りる」    | <i>をクリックし</i> ま | <u>، و ج</u> |

↓

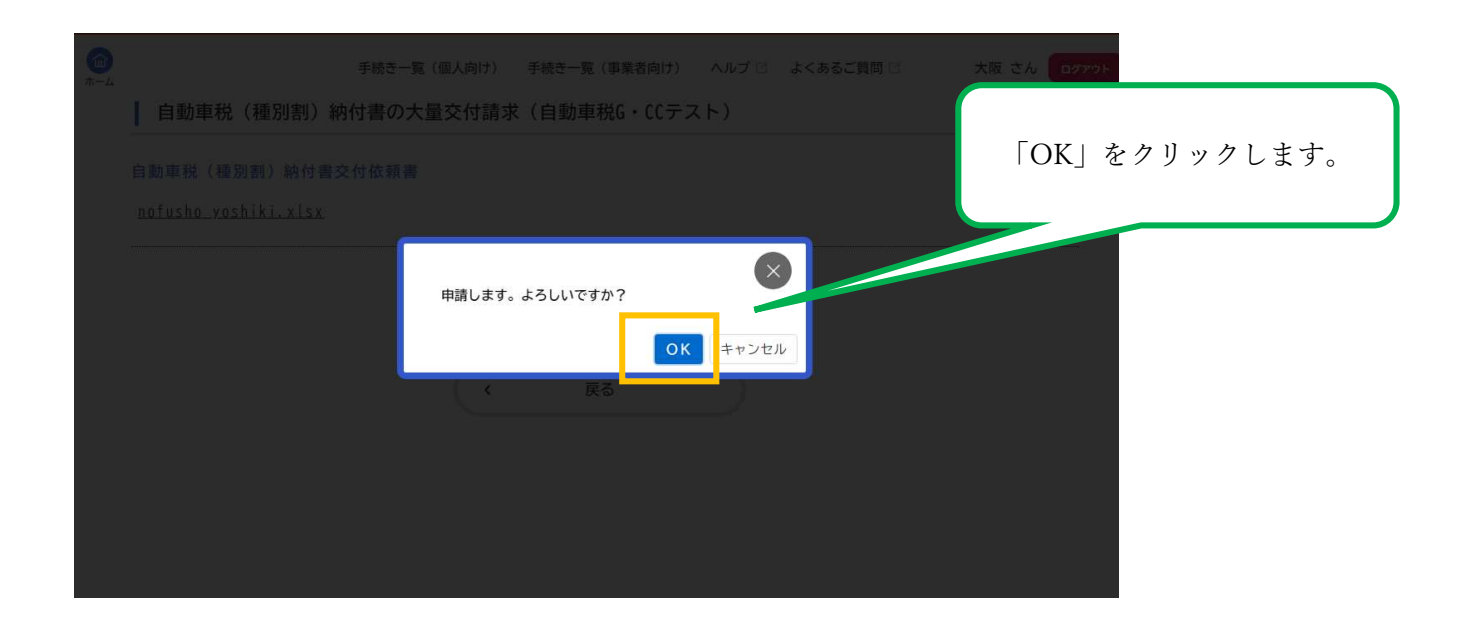

⑧申請が完了しました。

お問合せの際に必要となりますので、申込番号を控えるか、ページを印刷するなどしてく ださい。

※登録メールアドレスにも、申請を受付けた旨のお知らせメールが届きます。

申請後は、登録メールアドレスやマイページを随時ご確認ください。

※マイページの確認方法は、下記 HP 中の「システム操作マニュアル」中「4.5.手続の 申請状況を確認する」をご確認ください。

大阪府/行政手続きオンライン化の推進(osaka.lg.jp)

https://www.pref.osaka.lg.jp/digital\_gyosei/tetsuduki\_online/

| <b>()</b><br>ホーム                                                                                                    | 手続き一覧(個人向け)                                                                              | 手続き一覧(事業者向け)            | ヘルプ 🛛 | よくあるご質問 🛙 | さん | <b>ログアウト</b> |
|----------------------------------------------------------------------------------------------------|------------------------------------------------------------------------------------------|-------------------------|-------|-----------|----|--------------|
| ◎ 申請の完了                                                                                                    |                                                                                          | VK.                     |       |           |    |              |
| 自動車税(種別割)納                                                                                                    | 1<br>単語内容の入力<br>付書の大量交付請求                                                                | 2<br>申請内容の確認<br>え       | 申請の完了 |           |    |              |
| 自動車税(種別割)納付書交付依頼<br>順番に申請内容を確認しますので、<br>なお、手続きの処理状況は「マイペ<br>お問合せの際に必要となりますので、<br>お問合せた:大阪府自動車税コール<br>0570-020-156<br>(一部の1P電話等でつ | 書を受け付けました。<br>しばらくお待ちください。<br>ージ」からご確認頂けます。<br>、申込番号を控えるか、この<br>センター<br>ながらない場合は06-6776- | 0ページを印刷してください。<br>7021) |       |           |    |              |
|                                                                                                    |                                                                                          | 申込番号                    |       |           |    |              |
|                                                                                                    |                                                                                          | 96940133                | 3     |           |    |              |
|                                                                                                    | x                                                                                        | ホームに戻る                  |       |           |    |              |